# ACCOMMODATE FOR FACULTY

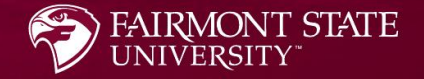

## What is Accommodate?

Accommodate is an electronic file management system used by the Office of Accessibility Services to streamline and simplify the accommodation process. Accommodate keeps all student disability and accommodation information confidential. Accommodate allows the Office of Accessibility Services to process accommodation requests, schedule accessibility appointments, and coordinate testing in the LEAD Center all in one place.

# What Will Faculty Do in Accommodate?

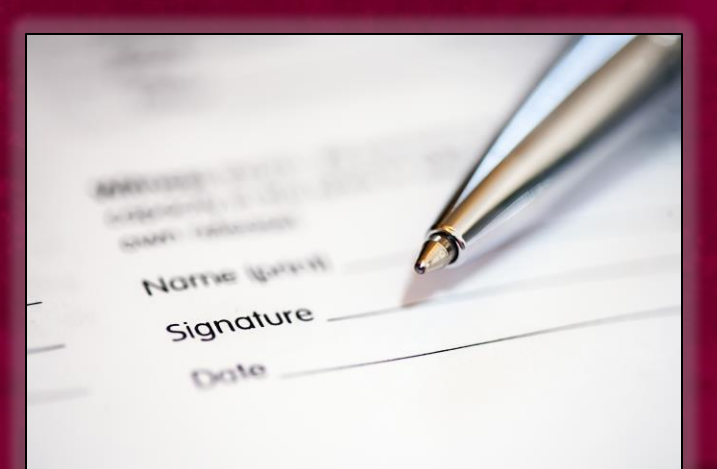

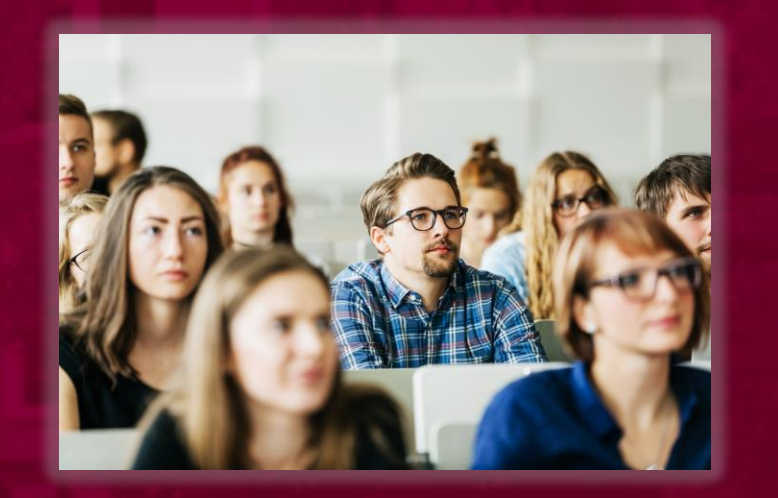

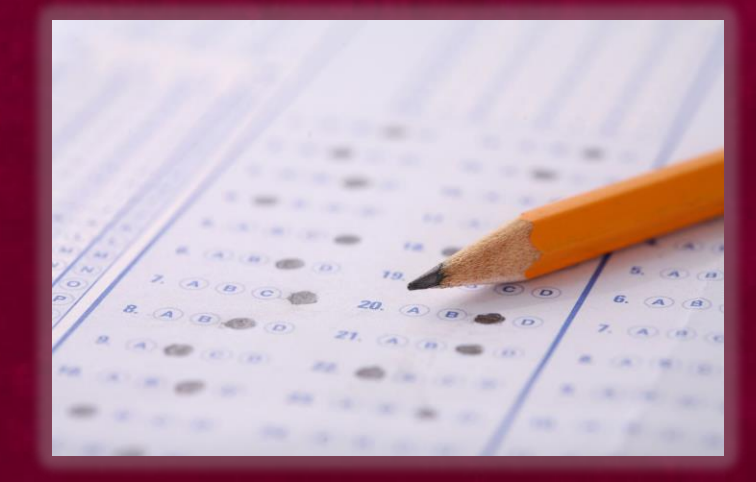

Sign accommodation letters

View courses to see which students have accommodations

Upload exams

## How Do I Login to Accommodate?

Use the following link to login: <u>https://fairmontstate-accommodate.symplicity.com/</u>

Select the Faculty box

# Signing Accommodation Letters

1. Any "Letters to Review" will appear directly on the homepage.

| FAIRMONT S | TATE |
|------------|------|
|------------|------|

#### 슈 Home

💷 Accommodat

Courses

ð

Letters

Resources

My Account

| lation | Letters to Review                                                        |              |  |  |  |  |
|--------|--------------------------------------------------------------------------|--------------|--|--|--|--|
|        | <ul> <li>Intro To Potions (Test) (Potions 101)</li> </ul>                | 1 New Letter |  |  |  |  |
| t      | Luna Lovegood<br>Sent on May 25, 2022 2:28 PM<br>Academic Accommodations | Review       |  |  |  |  |

# 2. Review the letter.

## FAIRMONT STATE UNIVERSITY

Home / Accommodation Letters / Accommodations Letters Details

### Accessibility Letter sent at 2021-12-13 10:34:29

Resources

Ø My Account

Accommodation

Letters

☆ Home

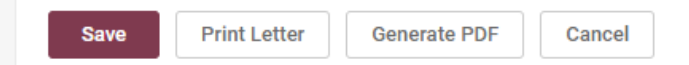

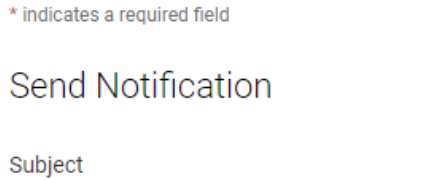

Academic Accommodations

#### HTML Body

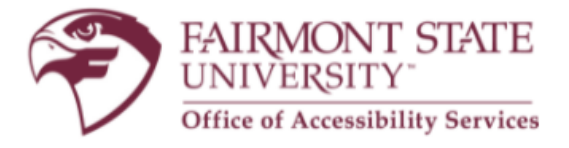

Academic Accommodations

From: Office of Accessibility Services

RE: Ben Dell Dude Curtis

 3. Once you review the letter and scroll all the way down you will see a place to electronically sign. Once you type your name you will need to click the "Save" button to complete your signature. Sent/Submitted May 25, 2022, 2:28 pm

Recipient Signature

Please electronically sign below.

#### Comments

Please use this box to make any comments regarding how the accommodations will be implemented in your class.

Your Signature \*

e Print Letter

Generate PDF

Cancel

# Viewing students with accommodations in your courses

- In Accommodate you will be able to see which students in your courses have accommodations as well as what accommodations they have.
- You can do this by logging in to Accommodate, selecting the tab to the left titled "Courses", and selecting a course.
- Once you select a course you can click on enrolled students to see a list of all students enrolled in that course who have accommodations.

## FAIRMONT STATE

**2 S** 

| ស          | Home                     | Home / Course / Course Catalog                                                                                                |         |      |
|------------|--------------------------|----------------------------------------------------------------------------------------------------|---------|------|
| Ţ          | Accommodation<br>Letters | Course                                                                                                    |         |      |
| ð          | Courses                  |                                                                                                    |         |      |
| Ľ          | Resources                | < Course Catalog Past Courses                                                                                                 |         | >    |
| My Account | My Account               | Keywords          Semester         Apply Search       Clear         More Filters                                              |         |      |
|            |                          | 1 Results                                                                                                    | Showing | 20 ~ |
|            |                          | Intro to Potions (test)         Potions 101         © Date: May 02, 2022 - August 31, 2022         © Time: 12:00 pm - 1:00 pm |         |      |

## FAIRMONT STATE

슈 Home

Home / Course / Course Details

### External Letters Intro to Potions (test) (Potions 101)

Letters Č Courses

Resources

My Account

Enrolled Students Room Bookings Course Details Exam Cancel Course Title Intro to Potions (test) Instructors Severus Snape (ssnape@example.edu) Code Potions 101 Credit Hours 0 Days Monday, Wednesday, Friday Semester Summer 2022 (Test) Start Date May 2, 2022

>

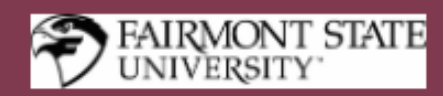

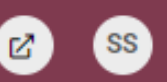

#### 

Home / Course / Course Details / Enrolled Students

Intro to Potions (test) (Potions 101)

#### Accommodation Letters

- 💍 Courses
- Resources
- My Account

| <   | Course Details                                                                               | Enrolled Students                                                                             | Room Bookings                                       | Exam        |  |  |         | >    |
|-----|----------------------------------------------------------------------------------------------|-----------------------------------------------------------------------------------------------|-----------------------------------------------------|-------------|--|--|---------|------|
| Ke  | ywords<br>Apply Search                                                                       | More Filters                                                                                  |                                                     |             |  |  |         |      |
| 1 R | esults                                                                                       |                                                                                               |                                                     |             |  |  | Showing | 20 ~ |
|     | Lovegood, Lui<br>Accommodations:<br>- OAcademic Acco<br>- OAcademic Acco<br>- OAcademic Acco | na (TEST12345)<br>mmodations/Note taking<br>mmodations/Extended Te<br>mmodations/Testing in a | assistance<br>est time - 50%<br>distraction reduced | environment |  |  |         |      |

# Uploading exams

Faculty will now be able to upload exams and testing materials into Accommodate for the LEAD Center.

This is a secure way to provide the exam to the LEAD Center. Only the LEAD Center and Accessibility Office have access to these materials. There is no way for students to access testing materials.

Please keep in mind this is only for students with approved testing accommodations through the Office of Accessibility.

### Exams

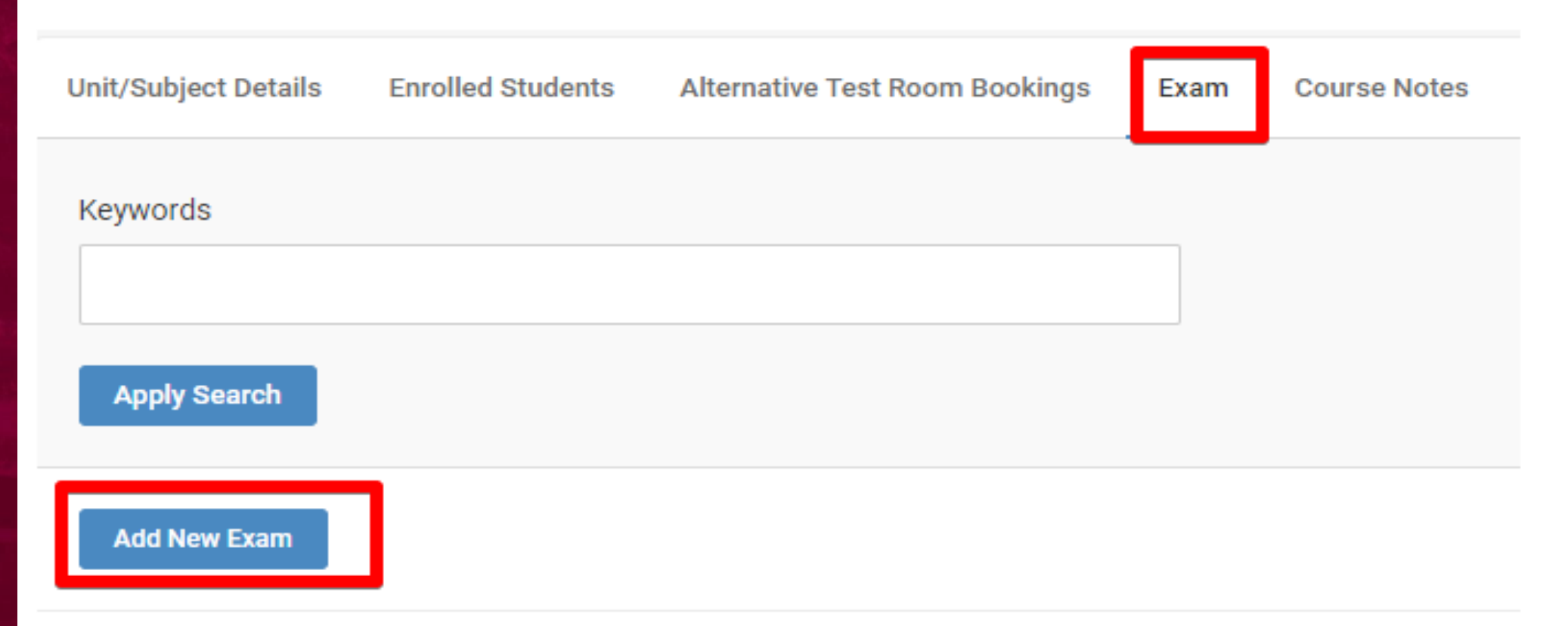

Faculty may upload exams and testing materials that managers may access and provide to students upon arriving to their testing appointment. To add a new exam, click "Add New Exam" and complete the required fields